# Guía rápida de configuración de Whatsapp

## 1. Creación de aplicación (app) de Meta

La API en la nube permite implementar la API de WhatsApp Empresarial sin costo de alojamiento de servidores. La API de la nube permite hasta 80 mensajes por segundo de envío y recepción combinados (incluidos los mensajes de texto y multimedia).

Para más información, revisar la documentación de Meta: Documentación API de nube de la Plataforma de WhatsApp Business

- Iniciar sesión con la cuenta de desarrollador creada y seleccionar el menú Mis aplicaciones para ingresar al panel de apps: https://developers.facebook.com/apps
- 2. Dar clic en el botón Crear aplicación

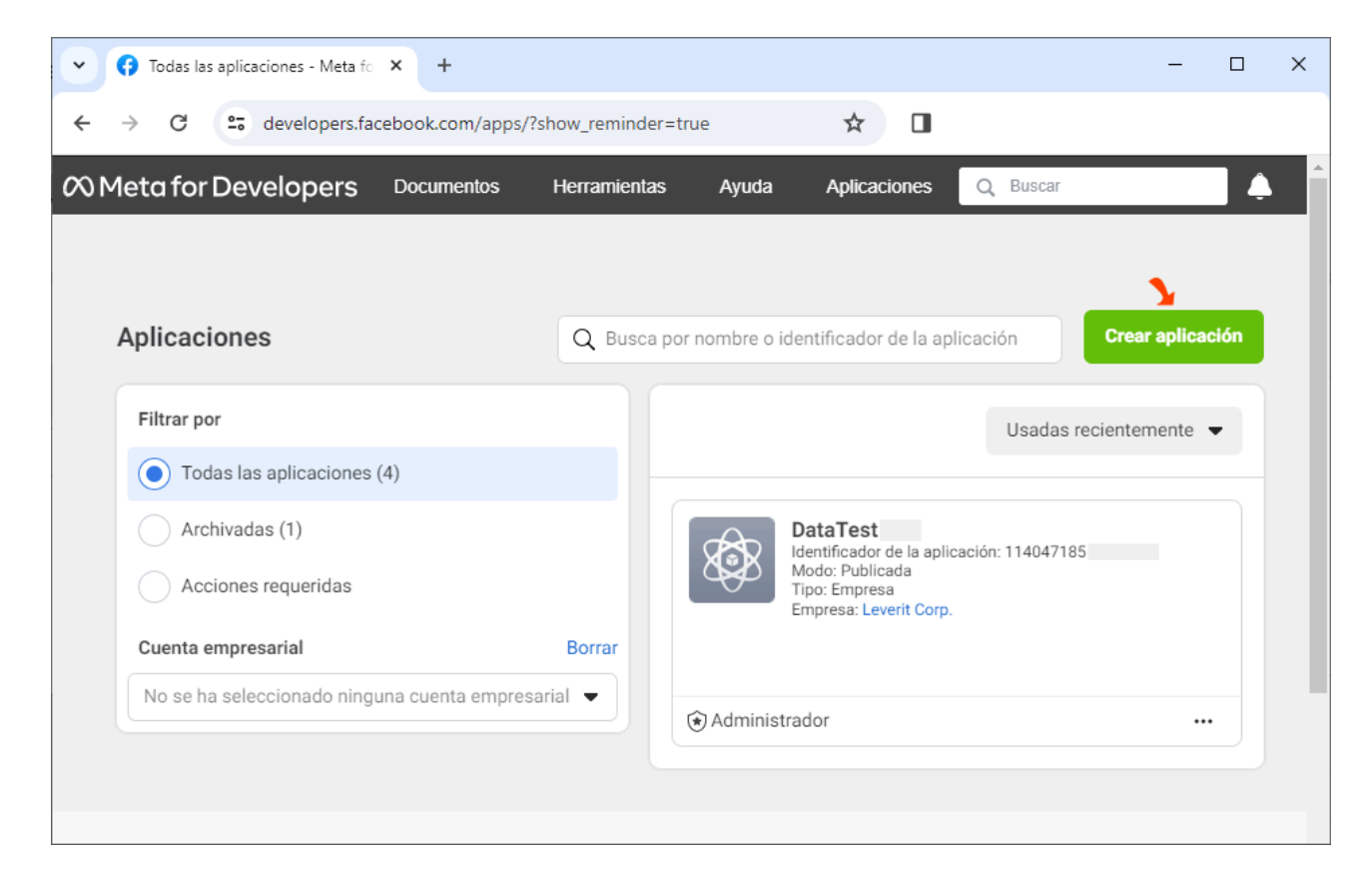

1. Caso de uso Seleccionar el caso de uso de la aplicación determina que permisos,

### productos y APIs disponibles para la aplicación. Seleccionar **Otro** y dar clic en **Siguiente**.

| Crear una aplicación | n                                                                                                    | × Cancelar                |
|----------------------|----------------------------------------------------------------------------------------------------|---------------------------|
| Añadir caso          | ¿Qué quieres que haga tu aplicación?<br>These are the most common use cases developers have used on Meta for Developers. Each u<br>unlocks secondary use cases with more functionality. Customize use cases once your app is o                                                                           | se case<br>created.       |
|                      | El inicio de sesión con Facebook te permite solicitar y autenticar l<br>datos de los usuarios<br>Nuestro caso de uso más habitual. Una forma segura y rápida de que los usu<br>inicien sesión en tu aplicación (o juego) y esta les pida permiso para accede<br>datos y personalizar así su experiencia. | os<br>⊔arios ∨<br>r a sus |
|                      | Inicia un juego en Facebook<br>Inicia un juego que las personas puedan encontrar y disfruta directamente e<br>o en las conversaciones de Messenger, tanto en el ordenador como en dispo<br>móviles. Learn more about Instant Games.                                                                      | n su feed<br>ositivos     |
|                      | ¿Buscas otra cosa?<br>Si necesitas alguna opción que no aparece más arriba, selecciona "Otro" para ver más.                                                                                                    |                           |
|                      | Otro<br>Explore other products and data permissions such as ads management, What more. You'll be asked to select an app type and then you can add the permiss products you need.                                                                                                    | atsApp and<br>sions and   |
|                      |                                                                                                    | Siguiente                 |

2. Tipo de app En la siguiente ventana **Tipo** seleccionar **Empresa**<sup>1)</sup> y dar clic en **Siguiente**.

| Crear una aplicaciór | 1                                                                                                    | × Cancelar                   |
|----------------------|----------------------------------------------------------------------------------------------------|------------------------------|
|                      | Selecciona un tipo de aplicación<br>Una vez que hayas creado la aplicación, ya no podrás cambiar su tipo. Más información                                                                                |                              |
| Detailes             | Consumidor<br>Conecta a tu aplicación permisos y productos para el consumidor, como el inicio<br>con Facebook y la visualización básica de Instagram.                                                    | de sesión                    |
|                      | Empresa<br>Crea o administra activos comerciales como páginas, eventos, grupos, anuncios<br>WhatsApp y la API Graph de Instagram mediante los permisos, las funciones y lo<br>empresariales disponibles. | , Messenger,<br>os productos |
|                      | Generation Stantáneos<br>Crea un juego HTML5 alojado en Facebook.                                                                                                    |                              |
|                      | Videojuegos<br>Conecta un juego de fuera de la plataforma con el inicio de sesión con Facebook                                                                                                    | с.<br>К.                     |
|                      | Workplace<br>Create enterprise tools for Workplace from Meta.                                                                                                    |                              |
|                      | Academic research<br>Connect to Facebook data and tooling to perform research on Facebook.                                                                                                    |                              |
|                      |                                                                                                    | Siguiente                    |

- 3. Nombre de app y correo Después en la ventana **Detalles**, agregar los datos básicos de aplicación:
  - 1. Nombre de aplicación
  - Correo de contacto: A esta dirección de correo se enviarán todas las notificaciones importantes para desarrolladores, por lo que debe ser una cuenta válida y a la que se tenga acceso. Esta cuenta puede ser diferente a la dirección de correo asociada a la cuenta de Facebook.
  - 3. *Opcional.* Cuenta de negocio; en el caso de no seleccionar ninguna cuenta, Meta creará automáticamente una, identificada como *Test Business*.

Para creación de cuenta de negocios: Creación de cuenta Meta Business Suite

| 🕑 Tipo   | Proporciona información básica                                                                                                    |
|----------|----------------------------------------------------------------------------------------------------|
| Detalles | Añade el nombre de la aplicación<br>Este es el nombre de la aplicación que se mostrará en la página "Mis aplicaciones" y que estará asociado a tu identificador de la<br>aplicación. Puedes cambiarlo más tarde en la configuración.                                                                                                    |
|          | NombreApp 9/30                                                                                                    |
|          | de añadir una dirección que consultes habitualmente. Es posible que te contactemos para informarte sobre políticas, restricciones                                                                                                    |
|          | de añadir una dirección que consultes habitualmente. Es posible que te contacternos para informarte sobre políticas, restricciones<br>de la aplicación o formas de recuperar la aplicación si esta se ha eliminado o está en peligro.<br>correo@email.com                                                                                                    |
|          | de añadir una dirección que consultes habitualmente. Es posible que te contactemos para informarte sobre políticas, restricciones<br>de la aplicación o formas de recuperar la aplicación si esta se ha eliminado o está en peligro.<br><b>correo@email.com</b><br><b>Cuenta empresarial - Opcional</b><br>Conectar una cuenta empresarial a tu aplicación solo es necesario para determinados productos y permisos. Te pediremos que<br>conectes una cuenta empresarial cuando solicites acceso a dichos productos y permisos.  |
|          | de añadir una dirección que consultes habitualmente. Es posible que te contacternos para informarte sobre políticas, restricciones<br>de la aplicación o formas de recuperar la aplicación si esta se ha eliminado o está en peligro.<br><b>correo@email.com</b><br><b>Cuenta empresarial · Opcional</b><br>Conectar una cuenta empresarial a tu aplicación solo es necesario para determinados productos y permisos. Te pediremos que<br>conectes una cuenta empresarial cuando solicites acceso a dichos productos y permisos. |

3. Una vez terminada la creación de la cuenta, se abrirá el *Panel de Aplicaciones*, en **Añade productos a tu aplicación**, dar clic el botón **Configurar** en el producto *Whatsapp*:

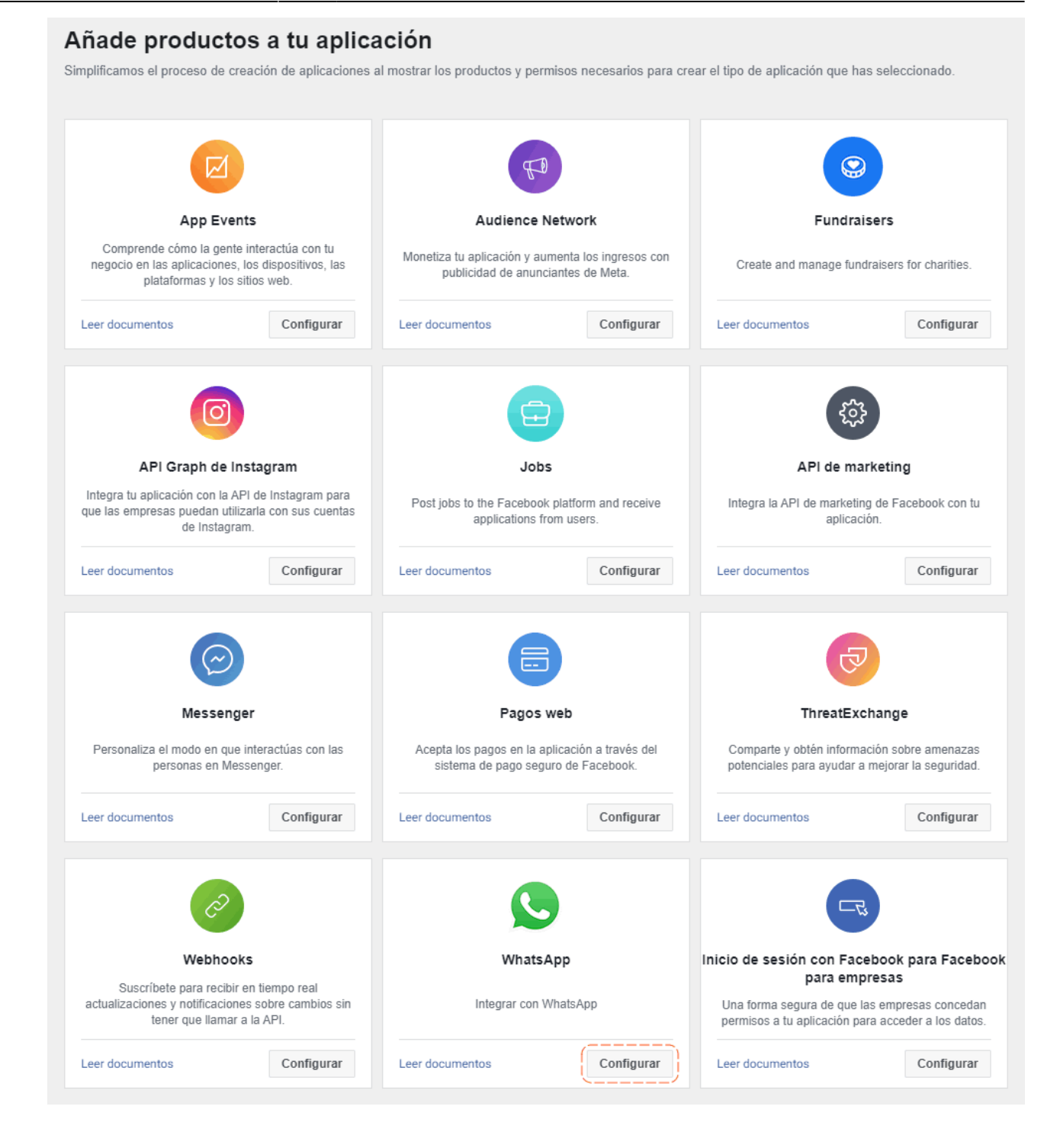

Se abrirá el tablero de configuración de la aplicación.

### 2. Creación de identificador permanente (Token)

Para obtener un identificador permanente ingresar al panel de apps: https://developers.facebook.com/apps 1. Una vez en el panel, ubicar la app y dar clic en el nombre de *Empresa/Negocio* para ir al panel de **Configuración del negocio.** 

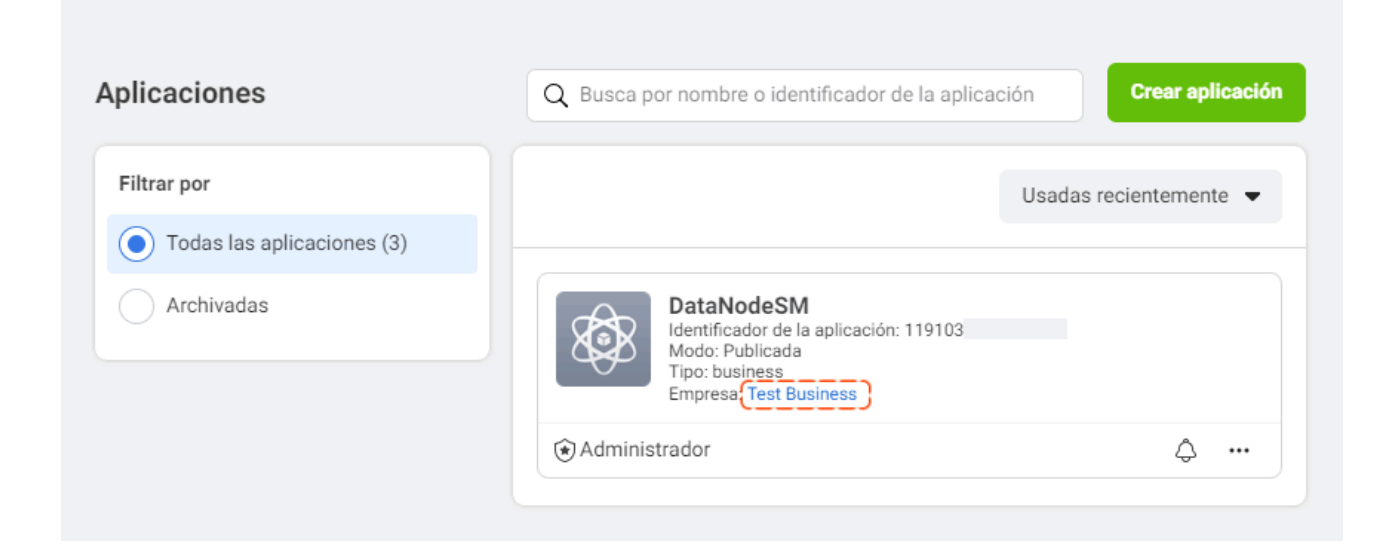

2. En el panel de *Configuración del negocio*, seleccionar *Usuarios > Usuarios del sistema*. Se pueden crear un máximo de 3 usuarios.

Para más información: Creación del identificador permanente

Para más información

#### 1)

Esta opción puede estar con otros nombres, como "Negocios"

From: http://leverit.com/ithelpcenter/ - **IT Help Center** 

Permanent link: http://leverit.com/ithelpcenter/es:wa:wa\_guia\_rapida

Last update: 2024/01/23 23:20

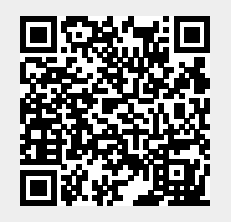